# In 4 Schritten zu eBill

# So richten Sie eBill in Ihrem E-Banking ein:

## 1 Voraussetzungen

Sie benötigen einen Computer mit Internetanschluss und einen E-Banking-Vertrag mit Ihrer Bank, welche eBill anbietet. Bei Fragen hilft Ihnen Ihre Bank gerne weiter.

# 2 Teilnehmer-Nummer bestellen

Wählen Sie in Ihrem E-Banking «eBill». In wenigen Schritten melden Sie sich hier für den elektronischen Rechnungsempfang an. Direkt danach erhalten Sie Ihre Teilnehmer-Nummer.

## **S** Für eBill anmelden

Klicken Sie im E-Banking auf «eBill» und anschliessend auf «Rechnungssteller». Danach wählen Sie aus der Liste «CONCORDIA Krankenversicherung» und/oder «CONCORDIA Vorsorge» aus. Geben Sie nun im Anmeldeformular Ihre Versichertennummer oder Policennummer ein.

## 👍 eBill bezahlen

Rechnungen der CONCORDIA empfangen Sie in Kürze elektronisch in Ihrem E-Banking. Unter «eBill» geben Sie die Zahlung frei.

Weitere Informationen: www.concordia.ch/ebill oder www.ebill.ch Bei Problemen mit dem Einrichten von eBill kontaktieren Sie bitte Ihre Bank.

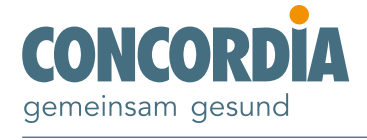